## SPSS Tutorial 5: Power calculations

- 1. This tutorial will involve doing power calculations using G\*Power (available for free to download <u>http://www.gpower.hhu.de/en.html</u>).
- 2. We'll focus on doing a power/sample size calculation for the independentsamples t-test. Open G\*Power, and under "Test family", make sure the "t tests" option is chosen. Then under "Statistical test" make sure "Means: Difference between two independent means (two groups)" is selected.

| 000                                        | G*Power 3.1                                                                                                    |           |
|--------------------------------------------|----------------------------------------------------------------------------------------------------|-----------|
|                                            | Central and noncentral distributions Protocol of power analyses                                                                                                    |           |
| Test family                                | Statistical test                                                                                                    |           |
| t tests ‡                                  | ✓ Correlation: Point biserial model                                                                                                    |           |
| Type of power anal<br>A priori: Compute re | Linear bivariate regression: One group, size of slope<br>Linear bivariate regression: Two groups, difference between intercepts<br>Linear bivariate regression: Two groups, difference between slopes<br>Linear multiple regression: Fixed model, single regression coefficient<br>Means: Difference between between two deservations are constructed as a fixed to be a fixed to be a fix |           |
| Input parameters                           | Means: Difference between two independent means (matched pars)<br>Means: Difference between two independent means (two groups)<br>Means: Difference from constant (one sample case)<br>Means: Wilcoxon signed-rank test (matched pairs)                                                                                                    | 2         |
| Determine                                  | Means: Wilcoxon signed-rank test (one sample case)<br>Means: Wilcoxon-Mann-Whitney test (two groups)<br>• Generic t test                                                                                                    | ?         |
| Po                                         | ower (1-β err prob) 0.95 Total sample size                                                                                                    | ?         |
|                                            | Actual power                                                                                                    | ?         |
|                                            | X-Y plot for a range of values                                                                                                    | Calculate |

3. Next, adjust the input parameters. Choose a two-tailed test, and set the effect size to 0.5, the alpha-error probability to 0.05, the power to 0.95, and the allocation ratio to 1. Click on "Calculate" to get the required sample size in each group to achieve the desired power. The distribution plot can be saved using File->Save distributions plot.

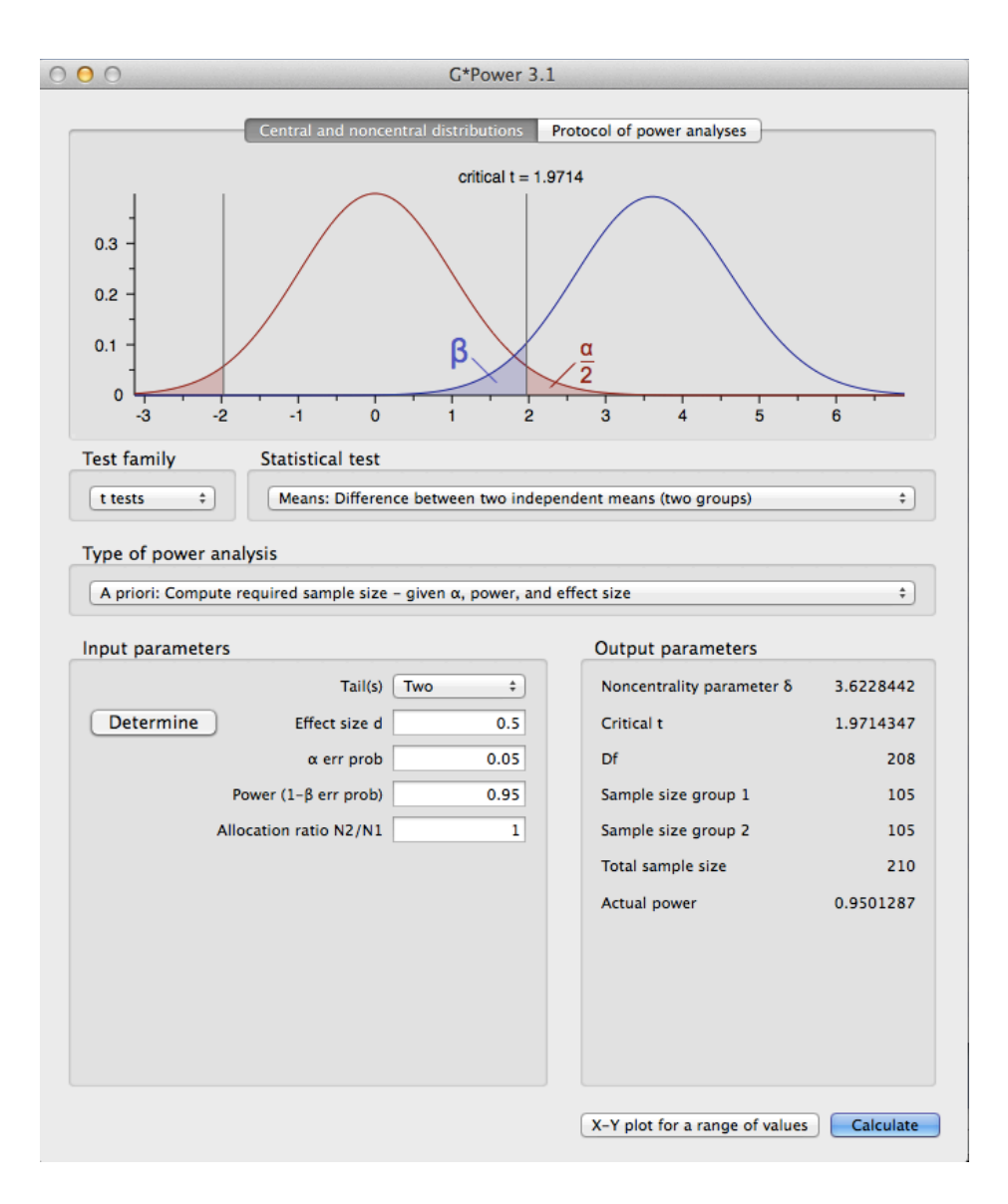

- 4. Finally, by clicking on "X-Y plot for a range of values", a plot can be made demonstrating the required sample size for different powers and different effect sizes. Enter parameters as seen in the window below and click "Draw Plot" to obtain the sample size vs. power plot for three different effect sizes. The plot can be saved using File->Save X-Y Plot.
- 5. In the main window select "F tests" and "ANOVA: Fixed effects, omnibus, oneway". Play around with the parameters and see how they affect power in the oneway ANOVA.

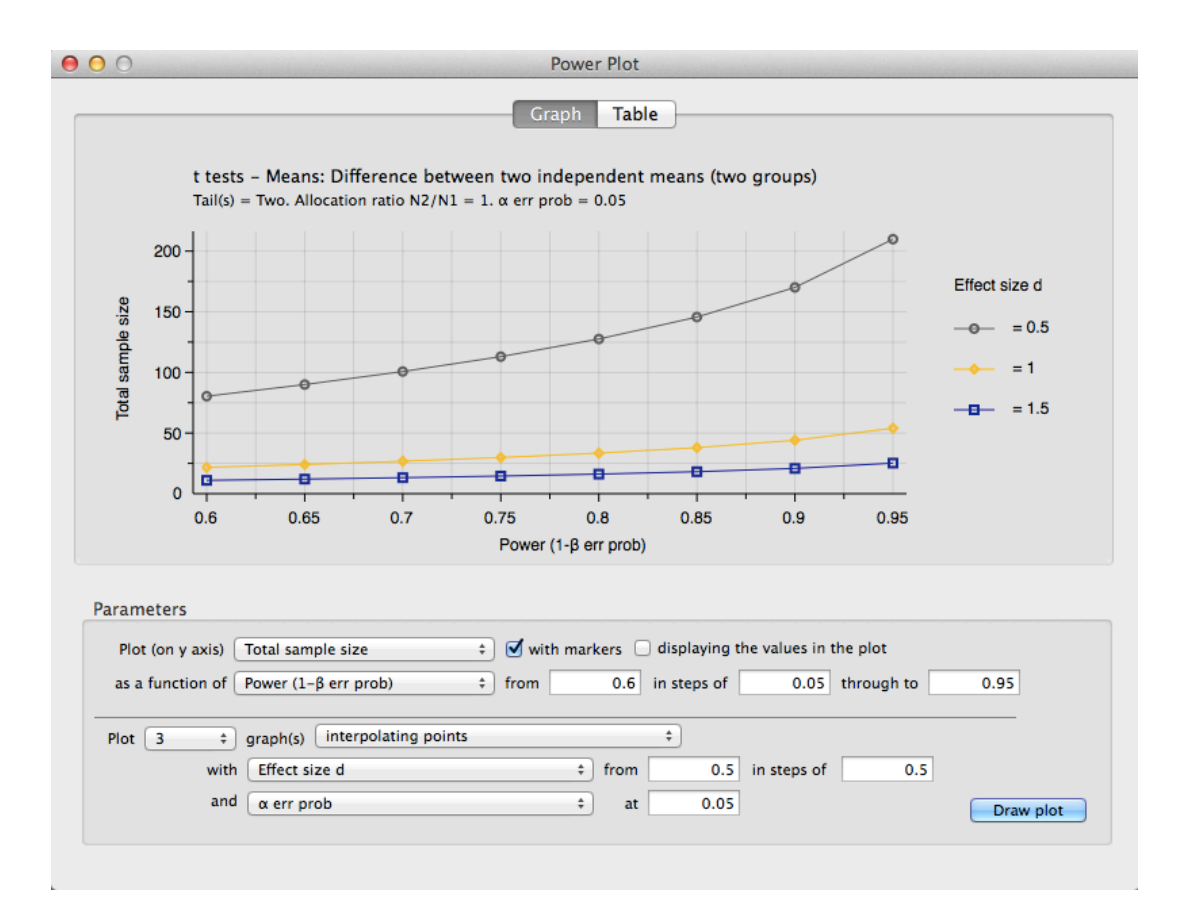